## DAFTAR GAMBAR

| Gambar 2. 1 Cloud Service Models (SaasS, PaaS, IaaS) [25] 11                     |
|----------------------------------------------------------------------------------|
| Gambar 2. 2 Ilustrasi Komputasi Serverless [39] 15                               |
| Gambar 3. 1 <i>Flowchart</i> Penelitian                                          |
| Gambar 3. 2 Alur kerja aplikasi Flask                                            |
| Gambar 3. 3 Alur mengemas <i>source code</i> menjadi Docker Image 22             |
| Gambar 3. 4 Alur Tahapan <i>Deployment</i>                                       |
| Gambar 3. 5 Diagram alur pengujian locust sisi <i>client</i>                     |
| Gambar 3. 6 Contoh Gambaran Skenario Pengujian Locust                            |
| Gambar 3. 7 Diagram alur analisis pada sisi server                               |
| Gambar 3. 8 Potongan Kode <i>endpoint</i> pada aplikasi                          |
| Gambar 3. 9 Fungsi <i>load_model_mobilenet</i> pada aplikasi model mobilenet. 28 |
| Gambar 3. 10 Potongan Kode Pengolahan Gambar pada model_1.py                     |
| Gambar 3. 11 kode Output Prediksi pada aplikasi model mobilenet                  |
| Gambar 3. 12 Uji Aplikasi Flask Secara Lokal                                     |
| Gambar 3. 13 Uji Endpoint "/" (Root) menggunakan ThunderClient                   |
| Gambar 3. 14 Uji Endpoint predict menggunakan ThunderClient 30                   |
| Gambar 3. 15 Kode pengolahan gambar aplikasi model VGG16 31                      |
| Gambar 3. 16 <i>Script</i> Dockerfile untuk kedua model                          |
| Gambar 3. 17 Perintah build docker image untuk model MobileNet                   |
| Gambar 3. 18 Perintah build docker image untuk model VGG16 33                    |
| Gambar 3. 19 Hasil proses build Docker Image model MobileNet 33                  |
| Gambar 3. 20 Hasil proses build Docker Image model VGG16                         |
| Gambar 3. 21 Contoh menjalankan container untuk model MobileNet 34               |
| Gambar 3. 22 Memeriksa <i>container</i> yang sedang berjalan                     |
| Gambar 3. 23 Melihat <i>container</i> berjalan dari aplikasi desktop Docker 35   |
| Gambar 3. 24 Pengujian Endpoint Prediksi dari container secara lokal 36          |
| Gambar 3. 25 Alur sederhana dari Docker ke Artifact                              |
| Gambar 3. 26 Tampilan pada website GCP membuat repository                        |
| Gambar 3. 27 Membuat <i>repository</i> untuk Docker Image                        |
| Gambar 3. 28 Proses selesai membuat <i>repository</i> untuk Docker Image 38      |
| Gambar 3. 29 Menampilkan bahwa Google Cloud CLI berhasil instalasi 38            |
| Gambar 3. 30 Tampilan terminal jika akun berhasil login                          |

| Gambar 3. 31 Instruksi setup untuk konfigurasi push Docker pada GCP 39 |
|------------------------------------------------------------------------|
| Gambar 3. 32 Akses Docker terkonfigurasi ke Artifact Registry 40       |
| Gambar 3. 33 Perintah penamaan tag Docker Image kepada 2 model 40      |
| Gambar 3. 34 Proses push model kedalam repository Artifact Registry 41 |
| Gambar 3. 35 Detail repository pada Artifact Registry                  |
| Gambar 3. 36 Alur <i>Deployment</i> Docker Image ke Cloud Run 42       |
| Gambar 3. 37 Pull Image dan Deployment Ke Cloud Run model MobileNet43  |
| Gambar 3. 38 Hasil pada <i>deployment</i> Cloud Run model MobileNet    |
| Gambar 3. 39 Hasil pada <i>deployment</i> Cloud Run model VGG16 44     |
| Gambar 3. 40 Alur Deployment Docker Image ke App Engine 45             |
| Gambar 3. 41 Konfigurasi App Engine pada file app.yaml 45              |
| Gambar 3. 42 Deployment App Engine menggunakan terminal Cloud SDK 46   |
| Gambar 3. 43 Hasil Deployment Google App Engine model MobileNet 46     |
| Gambar 3. 44 Hasil Deployment Google App Engine model VGG16 47         |
| Gambar 3. 45 Login Credential untuk Remote Desktop Connection          |
| Gambar 3. 46 Tampilan Setelah Login Remote Desktop Connection          |
| Gambar 3. 47 Instalasi Visual Studio Code pada Virtual komputer        |
| Gambar 3. 48 Instalasi Python pada Virtual komputer                    |
| Gambar 3. 49 Script Locust untuk pengujian                             |
| Gambar 3. 50 Menjalankan Script Locust                                 |
| Gambar 3. 51 Tampilan Antarmuka Locust                                 |
| Gambar 4. 1 Spesifikasi VPS Indonesia untuk simulasi                   |
| Gambar 4. 2 Load Testing untuk menguji Penggunaan CPU 56               |
| Gambar 4. 3 Pemilihan Metrik pada Google untuk Cloud Run               |
| Gambar 4. 4 Pemilihan Metrik pada Google untuk App Engine 57           |
| Gambar 4. 5 Visualisasi Data dengan Grafik Garis                       |
| Gambar 4. 6 Total Pengeluaran Biaya Selama 17 Hari                     |
| Gambar 4. 7 Alur Deployment Aplikasi ke AWS                            |
| Gambar 4. 8 Grafik Line Cloud Run dan App Runner                       |
| Gambar 4. 9 Tampilan fitur prediksi pada aplikasi Ternakami            |